# Anleitung – Installieren der Moodle App, mit der Du auf alle Deine Kurse auf EDUVIDUAL zugreifen und auch Abgaben erledigen kannst:

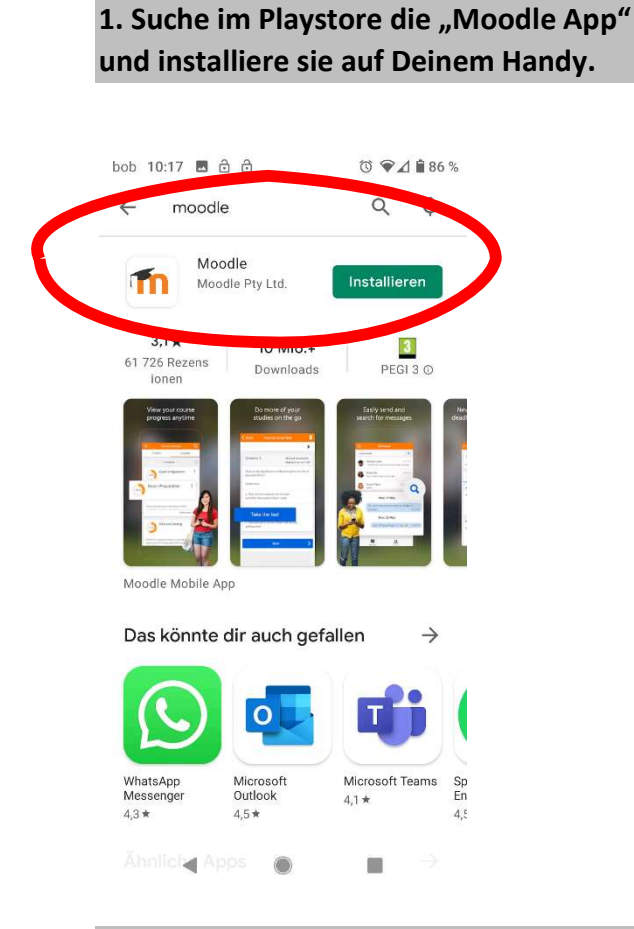

# bob 10:18 C ÜBERSPRINGEN UBERSPRINGEN UBERSPRINGEN <

 $\bigcirc$ 

2. Melde dich als "Lernender" an

### 3. Gib als deine Website <u>www.eduvidual.at</u> an und verbinde Dich mit EDUVIDUAL

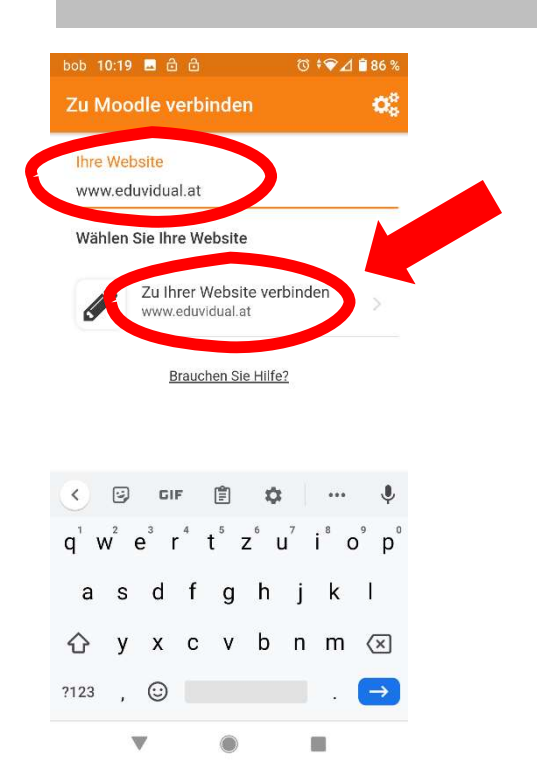

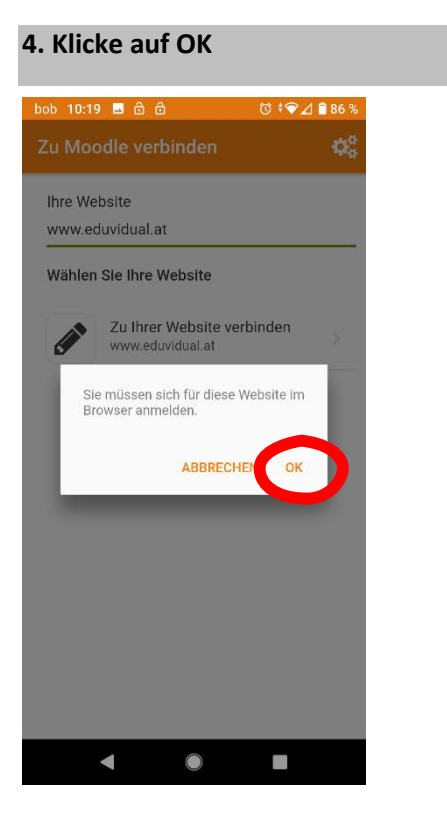

# 5. Melde Dich im Browser auf Deinem Handy mit Microsoft an:

| bob 10:19 🖪 🖻 🙃 🕺 ७ 🗘 🕯 86 %        |
|-------------------------------------|
|                                     |
| eduvidual at                        |
| die persönliche Lernplattform       |
|                                     |
| Microsoft                           |
|                                     |
| <b>0</b>                            |
| 🎥 eduvidual Verbund                 |
|                                     |
| oder<br>melden Sie sich direkt an:  |
|                                     |
| Anmeldename / E-Mail-Adresse        |
|                                     |
| Kennwort                            |
| Anmeldenamen merken                 |
| Login                               |
| 🕲 🔒 eduvidual.at/local/eduvidua 💿 🚦 |
| < ● ■                               |
|                                     |

# 7. Super, Du hast es geschafft und kannst jetzt auf alle Deine Kurse in EDUVIDUAL zugreifen und Aufgaben abgeben:

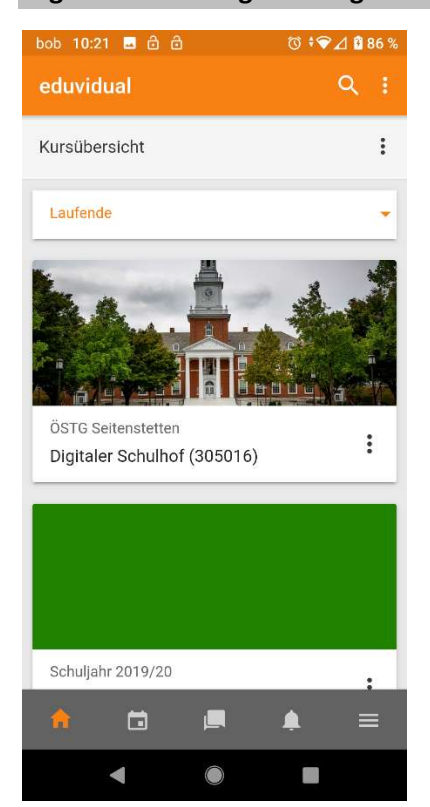

## 6. WICHTIG: Melde Dich mit Deiner Schul-E-Mailadresse an ( ...@stiftsgymnasium.at)

(das kann hier bei Dir etwas anders aussehen, denn ich war schon bei Microsoft angemeldet)

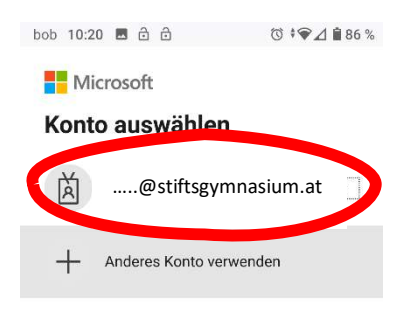

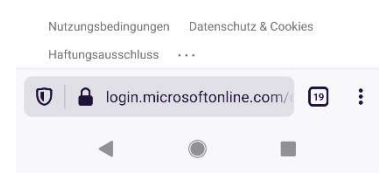